# INSTRUCTIONS FOR SCHEDULING INSPECTIONS

Inspections must be scheduled through the E-Licensing portal by the Responsible Party, Dealer or Permit Applicant:

#### https://azmhbd.force.com/MHD

|        | Search                                                                                       | Notify Dept. of Park Status Change | LTA Petition Log In |
|--------|----------------------------------------------------------------------------------------------|------------------------------------|---------------------|
|        | Login Here  *Username Username *Password Password Cog In Don't have an Account Register Here |                                    |                     |
| CTIP - |                                                                                              |                                    |                     |

Once you have logged into your account you will select the following options:

#### Inspections

#### **Request Inspection**

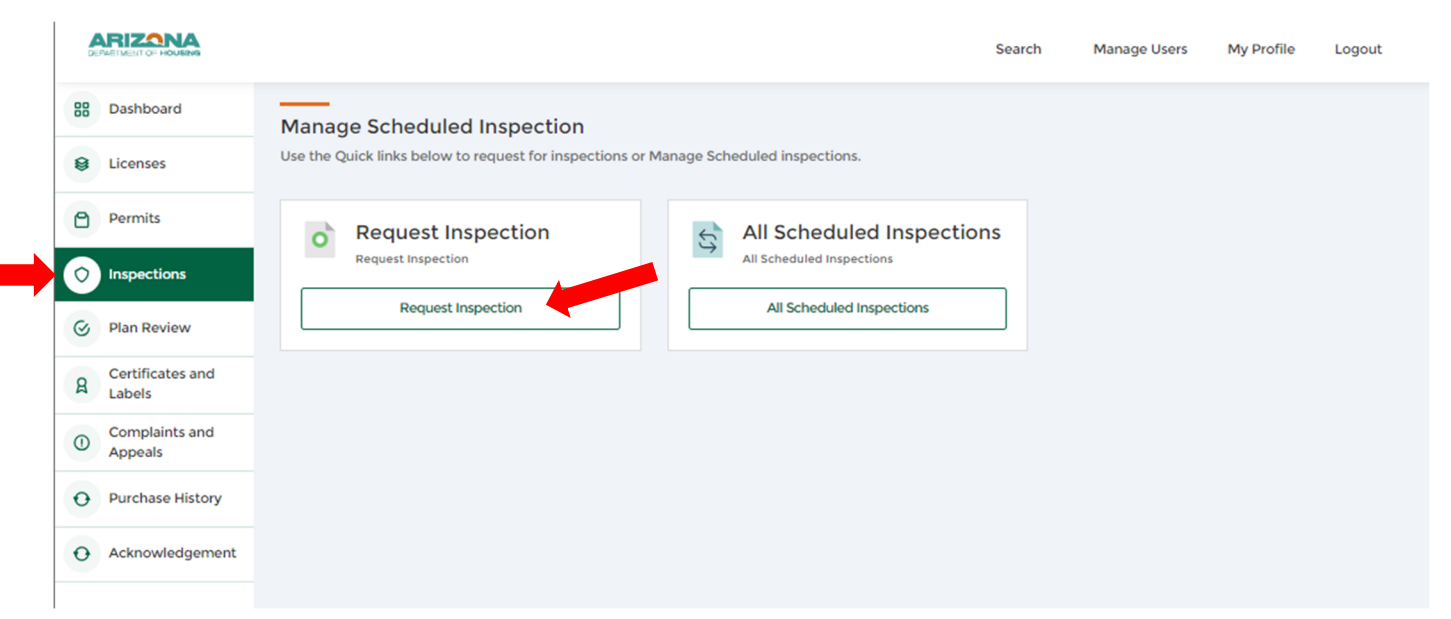

Inspection Type –Select from drop down list the inspection type

|                                  | Reque      | st Insp | ection |      |
|----------------------------------|------------|---------|--------|------|
| Inspection Type                  |            |         |        |      |
| Installation Ins                 | pection    |         |        |      |
| In-Plant In                      | spection   |         |        |      |
| <ul> <li>Installation</li> </ul> | Inspection |         |        |      |
| -                                |            |         |        |      |
|                                  |            |         | Back   | Next |
|                                  |            |         |        |      |

**Inspection Sub Type** –*Select the corresponding permit type* 

|       | Request Inspection                        |
|-------|-------------------------------------------|
| Inspe | ection Type                               |
| In    | stallation Inspection 👻                   |
| Inspe | ection Sub Type elect Inspection Sub Type |
|       | Manufactured/Mobile Home                  |
|       | Factory Built Building                    |
|       | Special Use                               |
|       | Mobile Home Rehabilitation                |
|       | Factory Built Building Reconstruction     |

**Permit** –begin typing the corresponding permit number, once the permit number autopopulates select the permit number

**PLEASE NOTE**: If the permit number does not auto-populate on the list; the permit may be expired or you do not have Admin Rights to schedule the inspection. Inspections may only be scheduled by the Responsible Party, Dealer or Permit Applicant.

| * |
|---|
|   |
| Ŧ |
|   |
|   |
|   |
|   |

**Inspection Scope of Work -** Check appropriate boxes below for work scopes to be inspected as part of the installation inspection request.

**Document upload** –Upload the corresponding document(s).

**PLEASE NOTE**: If you do not have any required documents or pictures to be provided for the Inspector, upload a blank page to bypass this section.

#### Inspection Date/Time

Inspection Date – Select date from calendar

Inspection Time – *Morning or Afternoon* 

**PLEASE NOTE:** The inspection date may vary from the date requested. Actual date of inspection will be confirmed with the requester.

| DEFAILINEST OF HOUSING                       |                                                                                    | Search               | Manage Users | My Profile    | Logout | i - |
|----------------------------------------------|------------------------------------------------------------------------------------|----------------------|--------------|---------------|--------|-----|
| Request Installation Insp                    | ection                                                                             |                      |              |               |        |     |
| Inspection Scope of Work     Document Upload | Pay                                                                                |                      |              |               |        |     |
| Inspection Date/Time                         | A payment is not required for this request. Please click on "Submit" button to sub | mit the application. |              |               |        |     |
|                                              |                                                                                    |                      | I            | Save and Exit | Submit |     |

Refer to the current Fee Schedule for the total amount of inspections covered under each permit type and the cost for each additional reinspection.

## To view All Scheduled Inspections and to cancel Inspection Request:

Select the following options:

Inspections

## All Scheduled Inspections

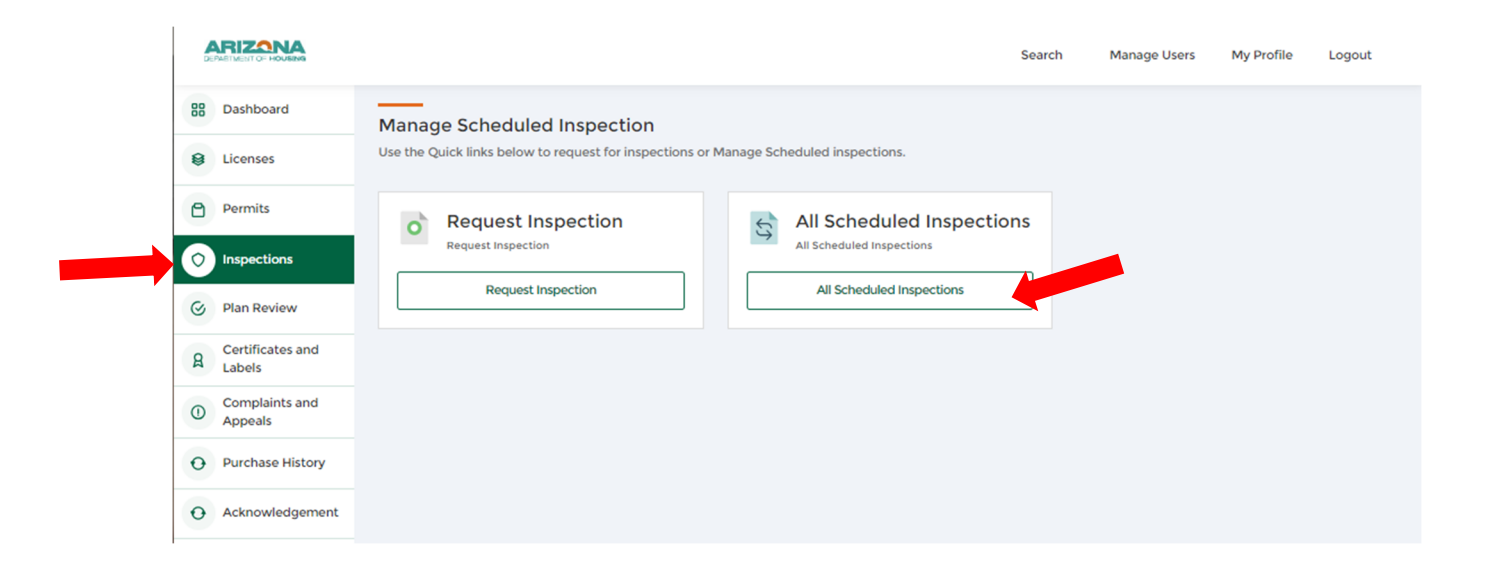

## Search for the corresponding permit number

Under the column labeled status you will be able to see if the inspection is under the following:

New –Inspection request has been submitted

Unsubmitted –Inspection request was initiated but not completed.

Cancelled –Inspection was cancelled

Complete –Inspection has been performed

Final -COO has been issued -Permit is closed out

Under the column labeled "Action" -You are able to view the inspection request and cancel the inspection.